CRM INFO

How to configure caller recognition and screen-pop for:

## Sage CRM

Supported versions: Sage CRM 2017 Contact replication method: Sage SOAP Web Service Screen pop method: URL

## Prerequisites

The Sage CRM integration uses SOAP web services for phone number replication. In addition, the screen pop function uses SOAP web services to detect active user sessions. Therefore, the integration requires <u>one user account</u> with web services enabled (see Sage CRM help on how to set this up:

http://help.sagecrm.com/on\_premise/en/2017R2/dev/Content/Developer/WS\_WebSer vicesUserSetup.htm). By default, the 'Activity' data is not available via web services. Do this with the following steps:

1) Go to <My Profile> | Administration | Customization and select 'Activity' from the secondary entities.

| sage CRM              | My CRM + Team CRM + Reports + Marketing +                                                                                                    | Search 🗸 🗘 🕁 🕑                                                                                                    |
|-----------------------|----------------------------------------------------------------------------------------------------|----------------------------------------------------------------------------------------------------|
| Libers                | Administration - Customization                                                                                                    |                                                                                                    |
| Customization         | Customization<br>You have reached the Customization home page. Simply select the Customization option you want to work on and then complete the admini                                                                                                    | stration task.                                                                                                    |
| dvanced Customization | Orange system translations, create new ones, and advante inline bandiation mode to change field captions "on the fly".     Primary Extilizes Forder this previous caption can use an an to constraints.                                                                                                    | Upload and install components, and create new ones if you have an EUS license.                                                                                                    |
| Data Management       | strets tau primery stanty primery and a strategistication.                                                                                                    | Communication<br>Currence communication fields, screees, bots, table, blocks, table scripts, views, and summary reports, as well as create notifications<br>specifically for communications. |
| System                | Company<br>compared company fields, corrent, lists, table, blocks, table scripts, view, and summary reports, as well as create notifications<br>specifically for companies.                                                                                                    | Lead Curational had fields, screens, bits, table, blocks, table screpts, views, and summary reports, as well as oreate notifications specifically for<br>leads.                              |
|                       | Coporturity     Oporturity     Control experimently fields, screens, lots, table, blocks, table scripts, views, and summary reports, as well as create notifications     perchapts of a populations                                                                                                    | Orders<br>Cutomice order fields, screens, lats, tabs, blocks, table sortpts, views, and summary reports, as well as create notifications specifically<br>for orders.                         |
| CRM Together          | Person Person Pe | Quotes<br>Customice quote fields, screens, lists, tabis, blocks, table scripts, views, and summary reports, as well as create netifications specifically<br>for quotes.                      |
|                       | Secondary Entities Select the secondary entity for which you want to customize fields, screens, lists, tabs, blocks, table scripts, and views. Secondary Entities                                                                                                    |                                                                                                    |
|                       | Secondry Exiting<br>Acceleration Links<br>Acceleration Links<br>Acceleration Links                                                                                                    |                                                                                                    |
|                       | Addess<br>Boolmarks<br>Call List Tracker<br>Campaions                                                                                                    |                                                                                                    |

2) Click 'change', select 'Yes' for the Web Service and click 'Save'

| sage CRM               | / My CRM ▼ Team CRM ▼ Reports ▼                                     | Marketing •   |  |   |                |  |
|------------------------|---------------------------------------------------------------------|---------------|--|---|----------------|--|
|                        | Fields Screens Lists Tabs Blocks TableScripts Views External Access |               |  |   |                |  |
| Users                  | Administration -> Customization -> Activity                         |               |  |   |                |  |
| Customization          | Allow Access                                                        |               |  | [ | Save           |  |
| Advanced Customization | Read-only SData:<br>Yes v                                           | Web Services: |  |   | <u>C</u> ancel |  |
| Data Management        |                                                                     | Yes<br>-None  |  |   | Help           |  |
| E-mail and Documents   | s                                                                   |               |  |   |                |  |
| System                 |                                                                     |               |  |   |                |  |
| CRN Touther            |                                                                     |               |  |   |                |  |
| Grove regeorer         |                                                                     |               |  |   |                |  |

## Notes

Dialing via with Click-to-dial is supported by Sage CRM with Internet Explorer (using a flash plugin). Otherwise, dial from Sage CRM by selecting the phone number and then press the keyboard hotkey (default: PAUSE).

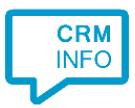

To use the outbound dialing in Internet Explorer go to <My Profile> | Administration | Users | <user> and tick the 'CTI Enabled:' checkbox. Fill in "TapiDialer Line" for the CTI Device Name. This is the same for each user. This is the Tapi Dialer TSP that is automatically installed with the CTI client.

| sage CRM               | My CRM 🔻 Team CF                    | RM ▼ Reports ▼ Marketing ▼ CTI      | Search                              | ~        | 众 ☆  | ල දු |
|------------------------|-------------------------------------|-------------------------------------|-------------------------------------|----------|------|------|
|                        | User Details User Preferences Secur | ity User Activity History           |                                     |          |      |      |
| <b>U</b> sers          | Administration -> Users -> Users    | <u>ers</u> -> cloud cti             |                                     |          |      |      |
| - T                    |                                     |                                     |                                     |          | Help |      |
| Customization          | More User Details                   |                                     |                                     |          |      |      |
| Advanced Customization | Department:                         | Phone:                              | Ext.:                               |          |      |      |
|                        | Display Team:                       | Home Phone:                         | Fax:                                |          |      |      |
| Data Management        |                                     | Mobile:                             | Language:<br>US English             |          |      |      |
| E-mail and Documents   |                                     | Pager:                              | User SMS notification:<br>False     |          |      |      |
| System                 | Mobile E-mail address:              | Forecasting - Reports To:           | Forecasting - Currency:             |          |      |      |
| 0                      | Title:                              | Location:                           | Desk Location:                      |          |      |      |
|                        | CTI Enabled:<br>☑                   | CTI Device Name:<br>TapiDialer Line | CTI Call Screen:<br>Company Summary |          |      |      |
|                        | Security                            |                                     |                                     |          |      |      |
|                        | Profile Name: Mobile Device A       | ccess:                              |                                     | External |      |      |

## Configuration steps

1) Start by clicking 'add application' in the <u>Recognition Configuration Tool</u>. From the list of applications, choose 'Sage CRM', as shown below.

| NCCUV       NESUTE       Image: Construction of the sector of the sector of the | NCCW       NETSUITE       Office365       PerfectView 9       PerfectView CRM       Pipedrive         NCCW First NOA       NetSuite       Office365       PerfectView 9       PerfectView CRM       Pipedrive         Image: Propertice of the state of the state of |                    |                           |               |                       |               | Exchange 2013       |
|----------------------------------------------------------------------------------------------------|----------------------------------------------------------------------------------------------------|--------------------|---------------------------|---------------|-----------------------|---------------|---------------------|
| CCW First NOA     NetSuite     Office365     PerfectView 9     PerfectView CRM<br>Online     Pipedrive       Image: Sage CRM<br>PipelineDeals     Image: Sage CRM<br>Promedico ASP     Image: Sage CRM<br>Realworks     Image: Sage CRM<br>RPM Telco     Image: Sage CRM<br>Sage CRM     Image: Sage CRM<br>Sage CRM     Image: Sage CRM     Image: Sage CRM     Image: Sage CRM     Image: Sage CRM     Image: Sage CRM     Image: Sage CRM     Image: Sage CRM     Image: Sage CRM     Image: Sage CRM     Image: Sage CRM     Image: Sage CRM     Image: Sage CRM     Image: Sage CR                                                                                                    | CCW First NOA     NetSuite     Office365     PerfectView 9     PerfectView CRM<br>Online     Pipedrive       Image: Properties Deals     Image: Properties Deals     Image: Properis Deals     Image: P                                                                                                    | pipedrive          | perfect<br>view           | pv            |                       | NETSUITE      | NCCW                |
| Image: Properties basis       Image: Properties basis       Image: Prope: Properis       Image: Properties basis <td>PipelineDeals     Promedico ASP     Realworks     RPM Telco     Sage CRM     Salesforce</td> <td>Pipedrive</td> <td>PerfectView CRM<br/>Online</td> <td>PerfectView 9</td> <td>Office365</td> <td>NetSuite</td> <td>CCW First NOA</td>                                                                                                    | PipelineDeals     Promedico ASP     Realworks     RPM Telco     Sage CRM     Salesforce                                                                                                    | Pipedrive          | PerfectView CRM<br>Online | PerfectView 9 | Office365             | NetSuite      | CCW First NOA       |
| PipelineDeals         Promedico ASP         Realworks         RPM Telco         Sage CRM         Salesforce           SAPAnywhere         Image: Comparison of the same state state                                                       | PipelineDeals Promedico ASP Realworks RPM Telco Sage CRM Salesforce                                                                                                    | salesforce         | sage CRM                  | RPM<br>Telco  | <b>≋Real</b><br>works | PRO           | PipelineDeals       |
|                                                                                                    |                                                                                                    | Salesforce         | Sage CRM                  | RPM Telco     | Realworks             | Promedico ASP | PipelineDeals       |
|                                                                                                    |                                                                                                    | 00                 | suite CRM                 |               |                       | S             | SAP <b>Anywhere</b> |
| SAP Anywhere Simplicate SugarCRM 7 SugarCRM SuiteCRM 7 SuperOffice Online                                                                                                    | SAP Anywhere Simplicate SugarCRM 7 SugarCRM SuiteCRM 7 SuperOffice Online                                                                                                    | SuperOffice Online | SuiteCRM 7                | SugarCRM      | SugarCRM 7            | Simplicate    | SAP Anywhere        |

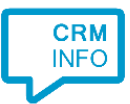

2) Specify the URL of the Sage CRM web service plus the credentials of an account with access. Please note that the SOAP interface may be slow. It is best if the Recognition Configuration Tool is installed on the Sage CRM server and the URL set to 'http://localhost/<folder>/eware.dll/WebServices/SOAP.

| 🤜 Application pop-up insta | llation                                                        | ×                |
|----------------------------|----------------------------------------------------------------|------------------|
| Please enter your Sag      | e CRM details                                                  |                  |
| Web service username       | <username></username>                                          |                  |
| Web service password       | •••••                                                          | ]                |
| Web service URL            | <domain>/<folder>/eware.dll/WebServices/SOAP</folder></domain> | ]                |
|                            |                                                                |                  |
| Data read successfully     |                                                                |                  |
|                            |                                                                |                  |
|                            |                                                                |                  |
|                            |                                                                |                  |
|                            |                                                                |                  |
|                            |                                                                |                  |
|                            |                                                                |                  |
|                            |                                                                |                  |
|                            |                                                                |                  |
|                            |                                                                |                  |
|                            |                                                                |                  |
|                            |                                                                |                  |
|                            |                                                                | Back Next Cancel |

3) Choose which fields to display in the call notification on an incoming call.

| 1 2                                                                                             | $\mathcal{O}$ |
|-------------------------------------------------------------------------------------------------|---------------|
| 🖵 Application pop-up installation                                                               | ×             |
| Client call notification                                                                        |               |
| Configure the information you want the client to show when a caller is recognized from this set |               |
| Incoming call<br>Contact name: DisplayName<br>Number: Caller number<br>Source: Application name |               |
| * Windows allows a maximum of 255 characters                                                    |               |
| Add recognition field Add call field                                                            |               |
|                                                                                                 |               |
|                                                                                                 |               |
|                                                                                                 |               |
|                                                                                                 |               |
|                                                                                                 |               |
|                                                                                                 |               |
|                                                                                                 |               |
|                                                                                                 |               |
|                                                                                                 |               |
| Back Next                                                                                       | Cancel        |

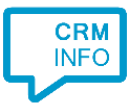

4) Again, for the screen pop function, specify the URL of the Sage CRM web service plus the credentials of an account with access.

| •••••••••                                           |                                                                                                    |    |
|-----------------------------------------------------|----------------------------------------------------------------------------------------------------|----|
| CloudCTI Recognition C                              | Configuration Tool                                                                                                    | Х  |
| Provide the script na<br>Provide the three relevant | me the required parameters<br>values below. These are required to access the active user sessions necessary for the screen pop function. |    |
| Script name                                         | Show Contact                                                                                                    |    |
| Parameters                                          |                                                                                                    |    |
| Web service username                                | <username></username>                                                                                                    |    |
| Web service password                                | <pre><password></password></pre>                                                                                                    |    |
| Web service URL                                     | <domain>/<folder>/eware.dll/WebServices/SOAP</folder></domain>                                                                           |    |
|                                                     |                                                                                                    |    |
|                                                     |                                                                                                    |    |
|                                                     |                                                                                                    |    |
|                                                     |                                                                                                    |    |
|                                                     |                                                                                                    |    |
|                                                     |                                                                                                    |    |
|                                                     |                                                                                                    |    |
|                                                     |                                                                                                    |    |
|                                                     |                                                                                                    |    |
|                                                     |                                                                                                    |    |
| Test script                                         | Next Cance                                                                                                    | el |

5) Check the configuration summary and click finish.

| C Application pop-up installation | ×                  |
|-----------------------------------|--------------------|
| Summary                           |                    |
| Application                       |                    |
| Sage CRM                          |                    |
| Recognition                       |                    |
| Recognition from Sage CRM         |                    |
| Scripts                           |                    |
| Show Contact:                     |                    |
|                                   |                    |
|                                   |                    |
|                                   |                    |
|                                   |                    |
|                                   |                    |
|                                   |                    |
|                                   |                    |
|                                   |                    |
|                                   |                    |
|                                   |                    |
|                                   | Back Finish Cancel |